# **Chapter 10 - Service Agreements**

## **Getting Started with Service Agreements**

## What is a Service Agreement?

A service agreement is an agreement sold to a customer that promising a number of visits to the residence to perform a service check-up for a nominal fee. For instance, you might agree to visit a customer's residence twice to perform a heating/cooling checkup. The agreement could include changing the furnace filter and checking the air conditioning system on each visit. The agreement should also include a discount on materials/labor or a preferred customer price on all work performed under the service agreement.

A lot of industry pundits agree that Service Agreements are a great way to expand your business and improve repeat business. Each visit is a sales opportunity for your business because the tech can usually find something that needs fixing, or the customer may have a "while you're here" extra for your business to perform. The discount given to the customer during the life of the service agreement will guarantee that the customer will call you for any additional work during that period. Service agreements also provide a way of helping to fill up the schedule during a slow period.

## What is a Service Agreement in PricePoint?

PricePoint reminds users to contact the customer with **Visit Reminders**. Each visit reminder contains a number of actions that need to be performed by office staff. For example: office staff will need to contact the customer in order to make an appointment for the visit, and it might be necessary to send a postcard to the customer reminding them to contact your office. The final action that completes a reminder is actually making contact and scheduling a work order.

## **Creating a Service Agreement**

Service agreements always begin with the invoice that was created when the customer was charged for the agreement. From the Main Menu, click **Retrieve Invoice**, click **Go to last invoice** and scan back until we find the invoice for the

service agreement. On the Edit Invoice dialog, click the Service Agreement button.

| Create Service Agreement Agreement Starts 10/06/06                                               | <br>Customer # 000004 Invoice # 005562                                                                                                    |
|--------------------------------------------------------------------------------------------------|----------------------------------------------------------------------------------------------------|
| James, Claudia<br>56 Meadowsweet Lane<br>Fairfax, CA 99123                                       | Agreement Term<br>© 1 Year<br>C 2 Year<br>C 3 Year<br>C 4 Year<br>C 5 Year<br>C 4 Year<br>C 4 Year<br>C 4 Year<br>C 4 Year<br>C 4 Year<br>C 4 Year<br>C 4 Year<br>C 4 Year<br>C 4 Year<br>C 4 Year<br>C 4 Year<br>C 4 Year<br>C 4 Year<br>C 4 Year<br>C 4 Year<br>C 4 Year<br>C 4 Year<br>C 4 Year<br>C 4 Year<br>C 5 Year<br>C 4 Year<br>C 4 Year<br>C 4 Year<br>C 4 Year<br>C 4 Year<br>C 4 Year<br>C 4 Year<br>C 4 Year<br>C 4 Year<br>C 4 Year<br>C 4 Year<br>C 4 Year<br>C 7 Year<br>C 7 Year |
| Service Agreement Type<br>Heating & Cooling<br>Water Heater<br>Drain Cleaning<br>Sewer Cleaning  | Reminders and Actions will be previewed here                                                                                                    |
| Reminder Actions<br>Call Customer for Appt<br>Send Postcard Reminder<br>Made Appointment<br>Save | Service Agreement Notes                                                                                                    |
| Preview Reminders/Actions                                                                        | ∣<br>e Service Agreement   🗹 Print 🛛 🗙 Cancel                                                                                                    |

This dialog will allow us to set the agreement type, the term, visits per year, and the types of actions to include for each visit reminder. When you click **Create Service Agreement**, PricePoint will create the visit reminders and associated actions.

## Service Agreement Types

Each service agreement has a type. Each type is linked to the text of the service agreement document that can be printed out when the agreement is created. To create the document text, we'll need to edit the service agreement type.

## **Creating Text Linked to Service Agreement Type**

Click **Edit** in the Service Agreement Type area to display a full featured text editing tool.

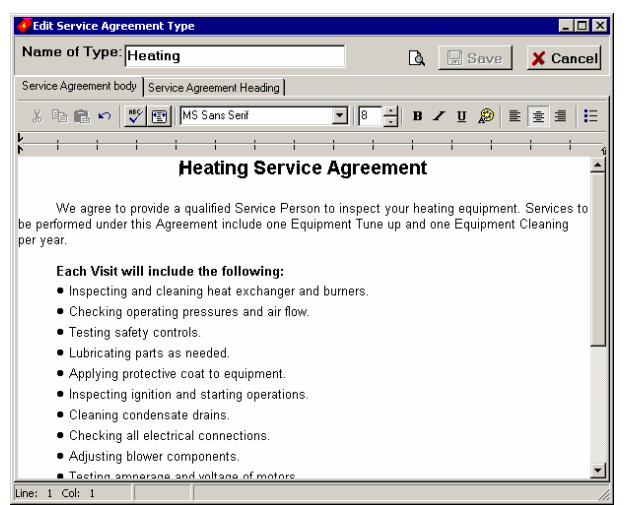

As with printing invoices and estimates, there is a heading tab that contains controls to customize the heading area that is printed above the text shown in the editor. For more about changing the heading see **Formatting Invoice and Estimate Printouts**. When you are finished creating the text for the Service Agreement Type, click **Save**. Then close the editor dialog.

## **Actions Associated with Visit Reminders**

Each visit reminder has actions associated with it. The actions that are checked in the Reminder Actions area will be included for each visit reminder created for the service agreement. The order of the actions may be sorted and the order and the pattern checked may be saved.

#### Made Appointment, the Final Action

Each reminder should have the Made Appointment action. When this action is completed, the reminder is completed which clears it from the Reminders Due display.

### **Previewing Reminders and Actions**

Clicking **Preview Reminders/Actions** will show the dates of each reminder and the actions associated with each reminder in the preview box. The date of the first visit reminder can be changed by changing the First Visit date. Once you are satisfied with the preview, check print if you need a printout of the service agreement and click **Create Service Agreement**.

## **Viewing and Completing Visit Reminders**

From the Main Menu, Click the Schedule button. Then click the Reminders button.

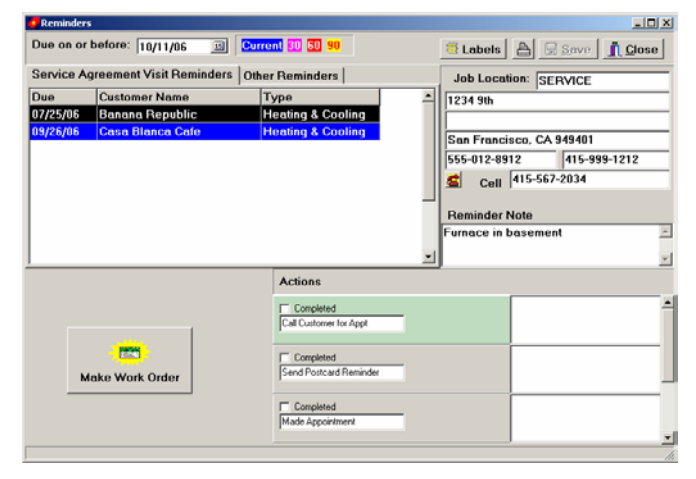

The reminders will be visible in the schedule window as the reminders become due. In our example above, the first visit reminder will start to show in the schedule on or after 10/06/06. Notice that the color of the reminders in the grid relates to the age of the reminder. This will help users to identify reminders that need attention.

## Printing a list of Reminders that are due

Click **Print Due Reminders** to preview all due reminders in a text box. Click the **Print** button to print out the text.

## Printing Labels for an Action (Print Postcards)

Click Labels to show the Print Labels dialog.

Choose an action (defaults to Send Postcard Reminder action). Click **Build List** to see the list in a grid. Click **Print Labels** to print out on Avery 5160 sheet labels.

#### Completing the action

All of the actions for which you just printed a label can now be completed by clicking **Complete Actions in List**.

## Scheduling Work Order to Complete Reminder

The idea is that the reminders will allow office staff to contact the customer and schedule a work order for the visit. Once you contact the customer to schedule a visit, Click **Make Work Order** to show the New Work Order screen with the customer information ready to go. Once the appointment is scheduled and the work order saved, the reminder will be completed and will no longer show in the Reminders dialog.

## **Other Reminders**

Other Reminders are reminders that are not tied to a service agreement. These reminders must be linked to a customer and may be created for any reason whatsoever. Other reminders can have one or more actions associated with the reminder or none at all. Each reminder and action has a 100 character note.

## **Creating Other Reminders**

Select the **Other Reminders** tab. Click **New Reminder**, and you'll be prompted to choose a customer. Select a customer and click **OK** to show the New Reminder dialog.

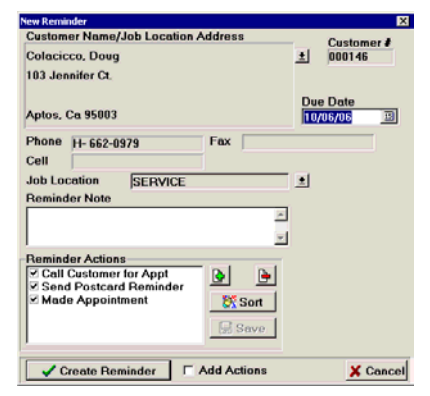

Change the due date if necessary, add a reminder note, and check any actions you want associated with the reminder. Click **Create Reminder**.

Note: If you want the actions to be created, check Add Actions.

## **Deleting Other Reminders**

Other reminders are not completed the way visit reminders are, they must be deleted. Select the appropriate reminder and click **Delete Reminder**. All actions linked to the reminder are automatically removed.

## **Editing Service Agreements**

From the Main Menu, Click Activities, Service Agreements, Edit Service Agreements.

| Quick Search:         by Index:<br>Service #         ✓         Show Completed           Comp Service #         Agree End         Name         Type           000003         05/25/05         Bor/26/07         Banana Republic         Heating & Cor           000004         07/28/05         07/28/07         Case Blance Cefe         Heating & Cor           000004         07/28/05         07/28/07         Case Blance Cefe         Heating & Cor                                                                                                    | Visits<br>Jing 2<br>Jing 2   | ) <u>a</u> | Save Changes |
|----------------------------------------------------------------------------------------------------|------------------------------|------------|--------------|
| Open Service #         Agree Stat         Agree End         Name         Type           0000003         05/26/06         05/26/07         Banana Republic         Heating & Cor           0000004         07/28/06         07/28/07         Casa Blance Cide         Heating & Cor           0000004         07/28/06         07/28/07         Casa Blance Cide         Heating & Cor                                                                                                    | Visits<br>oling 2<br>oling 2 |            |              |
| Comp J service + Agree start Agree c.n.o   vanie   199e                                                                                                    | oling 2                      |            |              |
| □ 000003 05/26/06 05/26/07 Branan Republic Reading & Loi     □ 000004 07/28/06 07/28/07 Casa Blanca Cafe Heating & Coi     □ 000005 08/17/06 09/17/07 Casa Blanca Cafe Datain                                                                                                    | oling 2<br>oling 2           |            | -            |
| 000004 07/28/06 07/28/07 Casa Blanca Care Hearing & Col                                                                                                    | und /                        |            |              |
| 1 1 1 1 1 1 1 1 1 1 1 1 1 1 1 1 1 1 1                                                                                                    | ang c                        |            |              |
| 000000     00/17/06     00/17/07     Casa blanca care     Dian cleaning     Dian cleaning     Dia | 2                            |            | -            |
| 000006 08/17/06 08/17/07 Lontinental Glass Heating & Lor                                                                                                    | oling 2                      |            |              |
| 000007 10/06/06 10/06/07 James, Llaudia Heating                                                                                                    | 2                            |            |              |
| (415)729-1132<br>(415)912-3312<br>Visit Reminders                                                                                                    | 36 pieared niker             |            | ×            |
| Completed Call Customer for Appt                                                                                                    |                              |            | -            |
| Completed 55/06/07 Send Postcard Reminder                                                                                                    |                              |            |              |
| Completed<br>Made Appointment                                                                                                    |                              |            |              |
|                                                                                                    |                              |            |              |

Each service agreement is listed along with its reminders and actions. The complete display of each service agreement allows for the editing of all reminders and actions, not just reminders and actions that are due.

## **Reminder Date**

The date of each reminder may be changed here.

## **Reminder and Action Note**

Each reminder and action has a 100 character note field so that a short notation may be added to each.

## **Purging Completed Reminders and Actions**

When reminders and actions are completed, they are not automatically removed from the database. Click **Purge Completed** to permanently remove reminders and actions that have been completed.

## **Editing Service Agreement Types**

Users can create or edit a service agreement type whenever they create a new service agreement as shown above, but often it is more convenient to explore and edit all of the types at once. From the Main Menu click Activities, Service Agreements, Service Agreement Types.

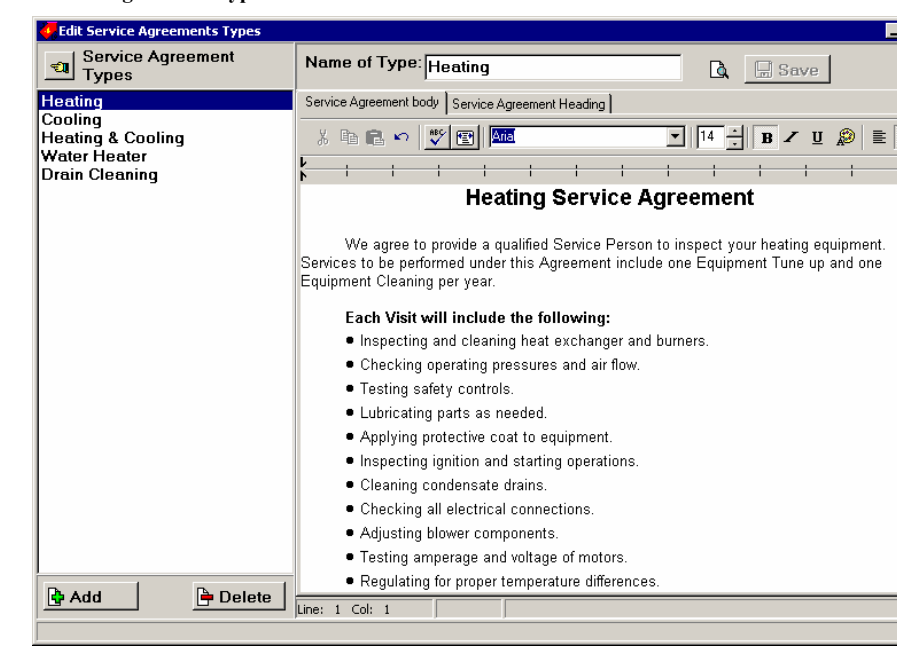

The names of the service agreement types are shown on the left side and the linked text is shown on the right side in a full featured text editing tool.

## Adding a New Type

Add a new type by clicking **Add** and filling in a new name in the **Name of Type** edit box. Add the linked text for the new type and click **Save**.

## **Deleting a Type**

Select a type in the list at left and click the Delete button.